# Инструкция пользователя при работе с ПКУ Астра-814 Pro

При управлении системой используется ПИН-код, заранее назначенный в системе инженером по настройке.

### Постановка на охрану всех разделов

Для постановки всех разделов на охрану используйте **ПИН-код**, назначенный на группу разделов при настройке системы.

1. Нажмите клавишу «С», чтобы включить дисплей прибора (если он был выключен):

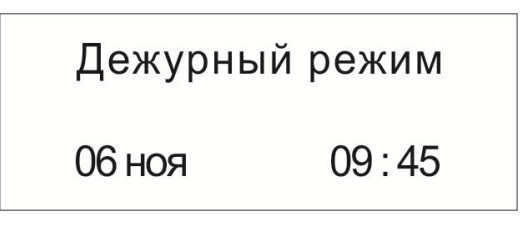

2. Введите пин-код пользователя из 4-х цифр и нажмите ОК:

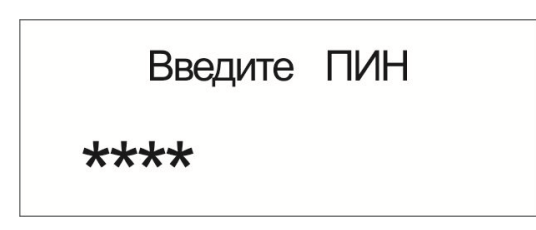

3. Появится сообщение «Выполняется»:

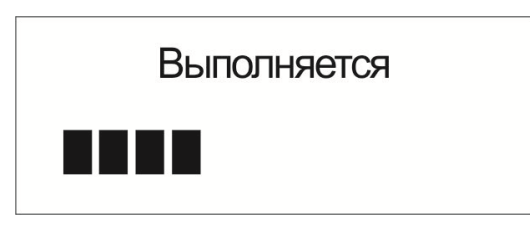

затем

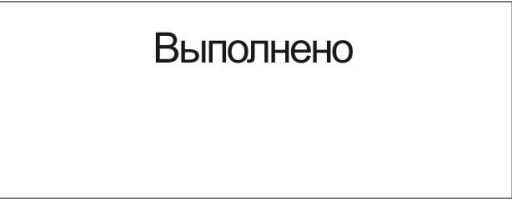

4. После выполнения на 30 секунд появляется окно, показывающее состояние всех разделов:

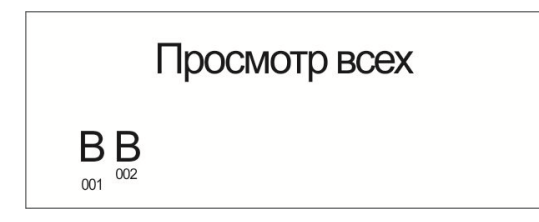

«В» - означает «Взят» (под каждым обозначением указан номер раздела).

# Снятие с охраны всех разделов

Осуществляется вводом ПИН-кода аналогично постановке на охрану. После успешного снятия отобразится экран:

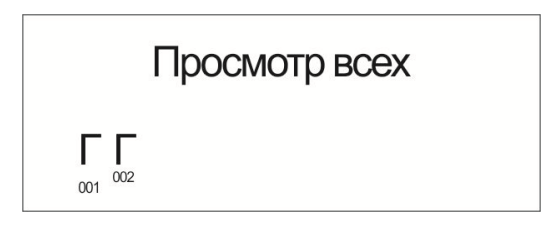

«Г» - означает «Готов» (под каждым обозначением указан номер раздела).

## Постановка на охрану конкретного раздела

Для постановки конкретного раздела на охрану используйте **ПИН-код**, назначенный на группу разделов при настройке системы.

1. Нажмите клавишу «С», чтобы включить дисплей прибора (если он был выключен):

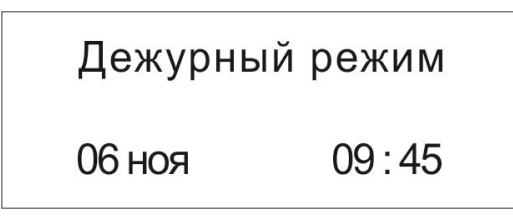

2. Нажмите клавишу «звездочка», появится сообщение:

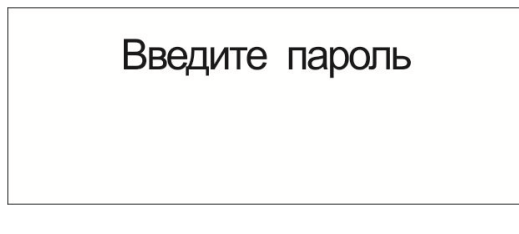

3. Введите пин-код пользователя из 4-х цифр и нажмите ОК:

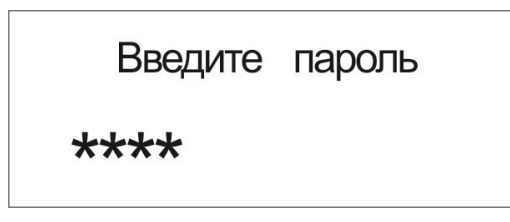

4. Появится сообщение «Выполняется»:

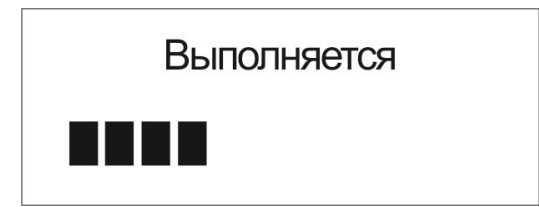

5. Появится меню пользователя:

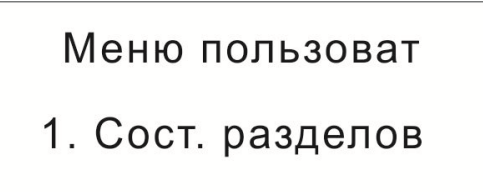

6. Нажать клавишу «вниз» и появится меню:

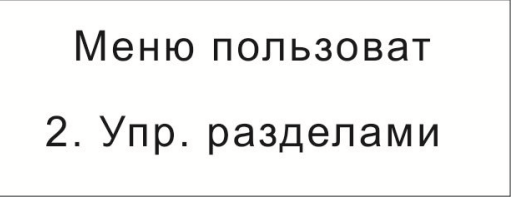

Нажать «ОК»

7. Отобразится состояние разделов по номерам:

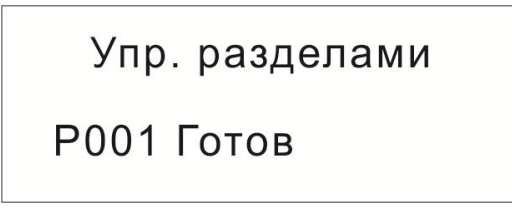

8. Выбрать нужный раздел клавишами «вверх» или «вниз» и нажать «ОК»:

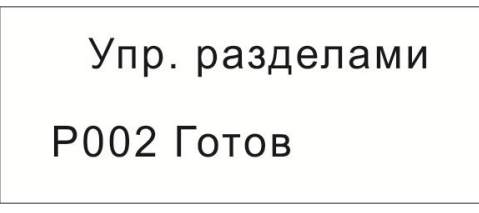

9. Появится меню управления, в нём выбрать «1. Взять»:

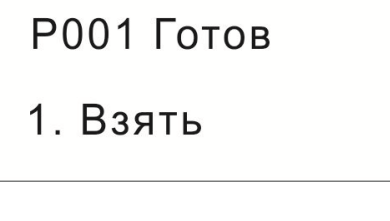

10. Появится окно:

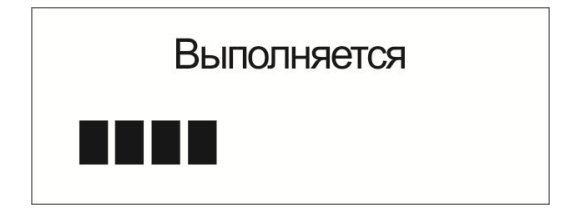

| затем |           |  |
|-------|-----------|--|
|       | Выполнено |  |
|       |           |  |
|       |           |  |
|       |           |  |

Помимо команды «1. Взять» можно выбрать также:

- **«2. Взять с обход.»** раздел возьмется на охрану, даже если не будет «Готов» к взятию,
- «4. Перевзять» для сброса пожарных разделов.

#### Снятие с охраны конкретного раздела

Осуществляется аналогично постановке на охрану конкретного раздела.

### Проверка состояния системы

1. Нажмите клавишу «С», чтобы включить дисплей прибора (если он был выключен):

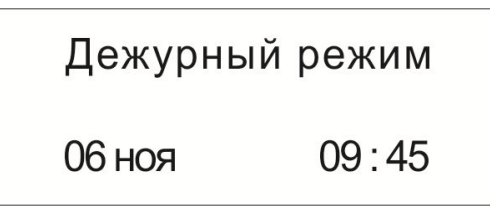

2. Нажмите клавишу «звездочка», появится сообщение:

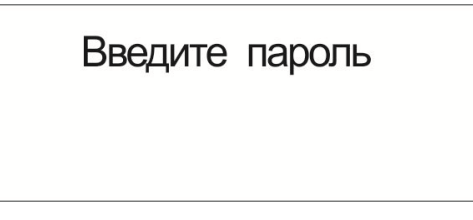

3. Введите пин-код пользователя из 4-х цифр и нажмите ОК:

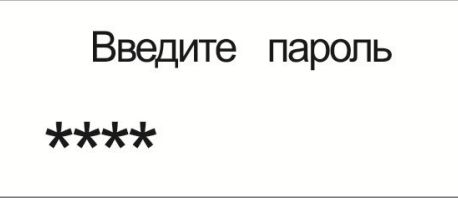

4. Появится сообщение «Выполняется»:

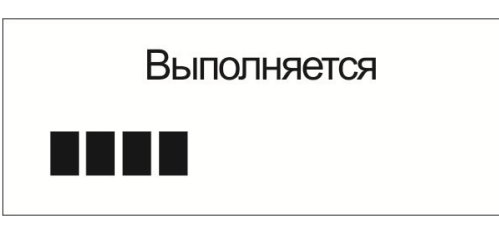

5. Появится меню пользователя, нажать «ОК»:

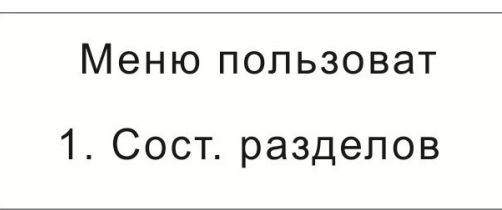

6. Появится меню «Просмотр всех», нажать «ОК»:

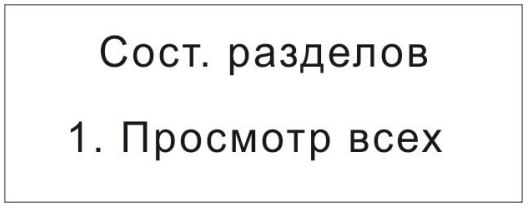

7. Появится информация:

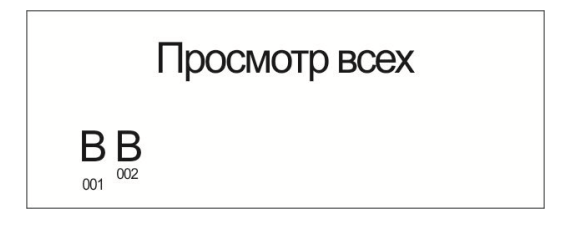

«В» - означает «Взят» (под каждым обозначением указан номер раздела).

Кроме **«1. Просмотр всех»** можно выбрать **«2. По номеру разд»** и увидеть состояние конкретного раздела.